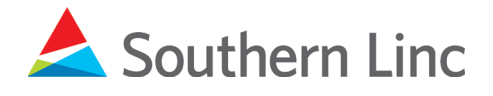

# It's easy to get Linc PTT installed on your Android smartphone.

1. Step One: go to the Google Play Store and download the Linc PTT Cockpit and Linc PTT apps.

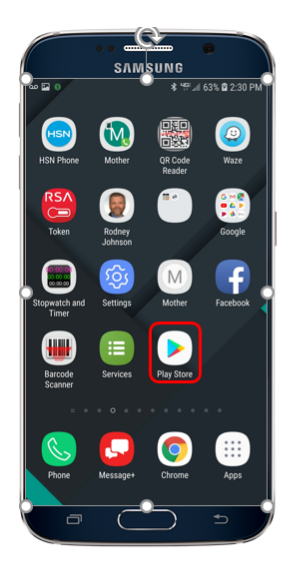

Go to the Play Store

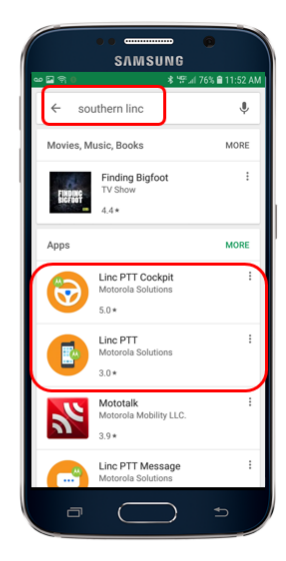

Type Southern Linc

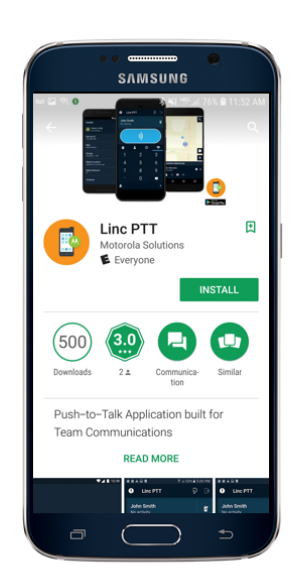

Go back and select Linc PTT

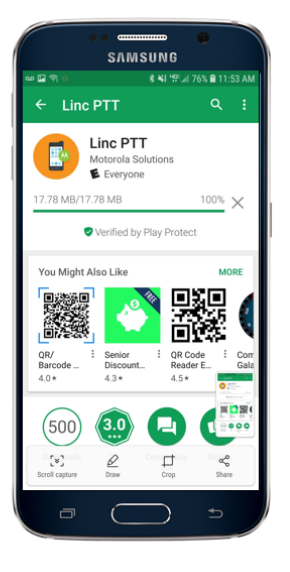

Install Linc PTT

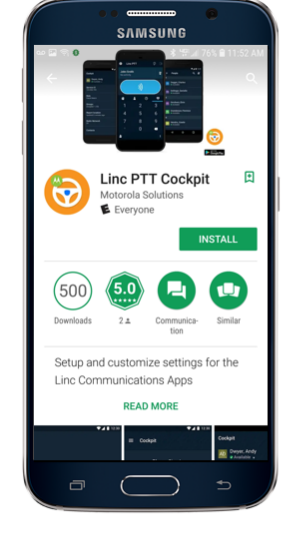

Select Linc PTT Cockpit

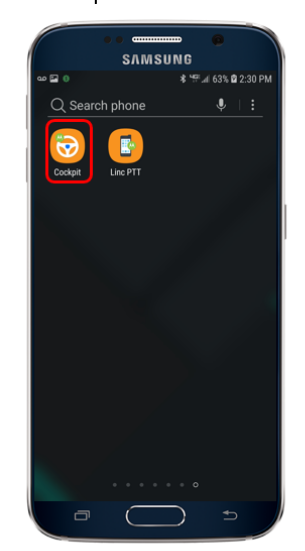

Move the two orange icons to one of your home screens

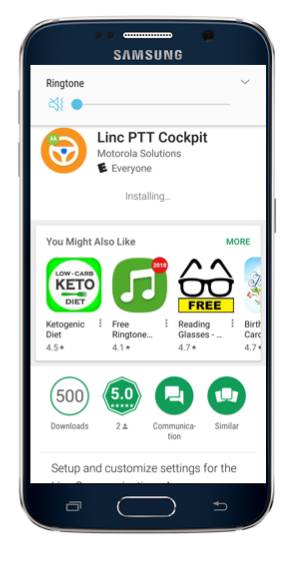

#### Install Linc PTT Cockpit

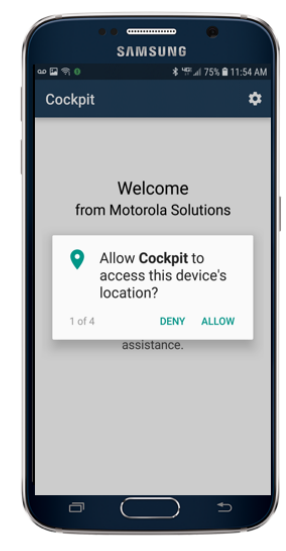

Touch Cockpit icon and accept permissions

1

 $\bigcirc$ 

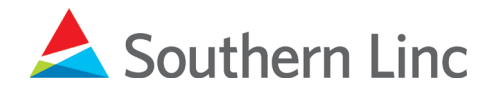

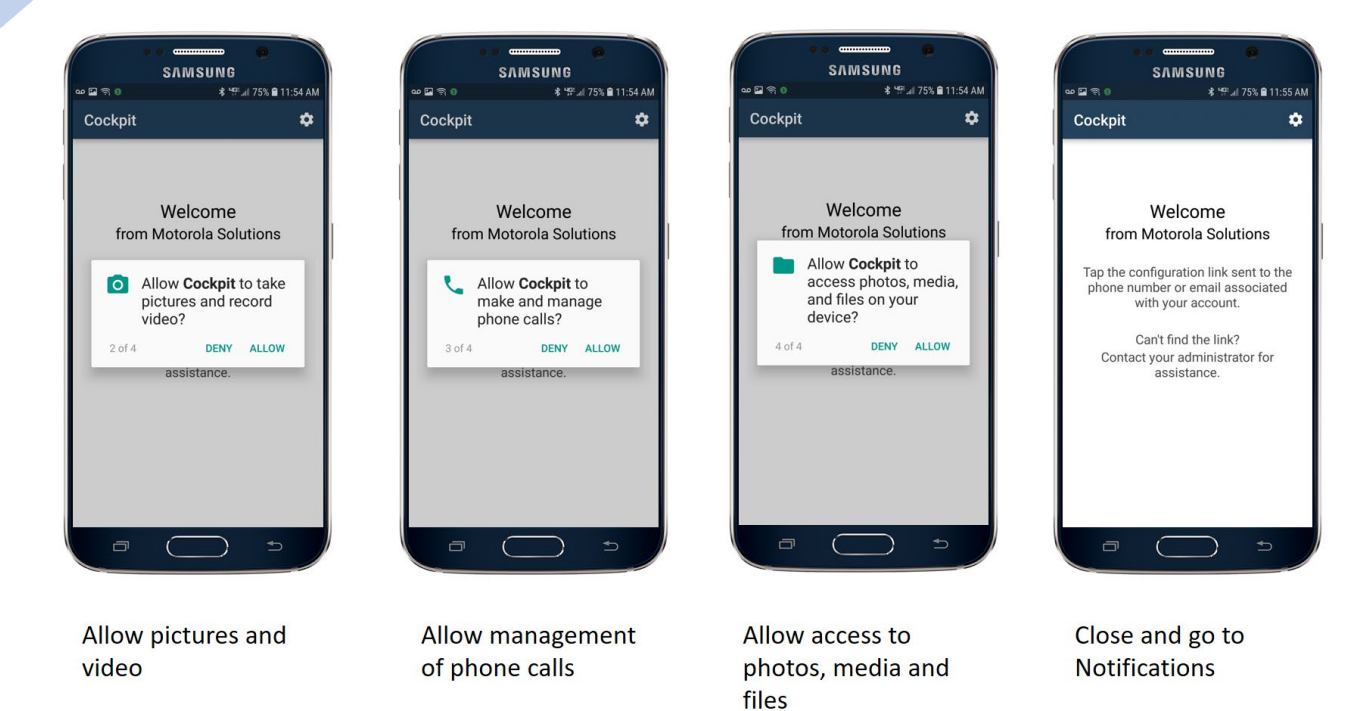

 Step Two: After your apps are downloaded, go to Notifications on your phone and find the "do-not-reply" notification and open it. Follow the instructions below.

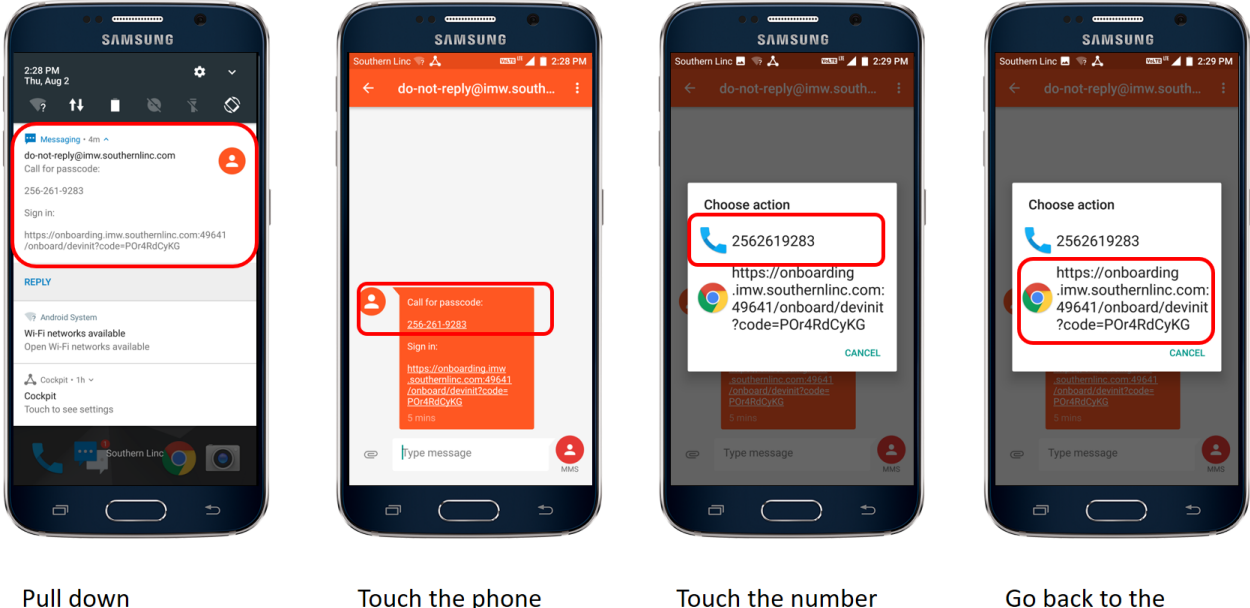

Pull down Notifications and touch the "do-notreply" message Touch the phone number in the message Touch the number again to call it. Write down the passcode provided. Go back to the message and touch the link to open it.

2

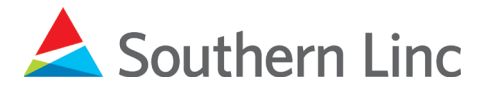

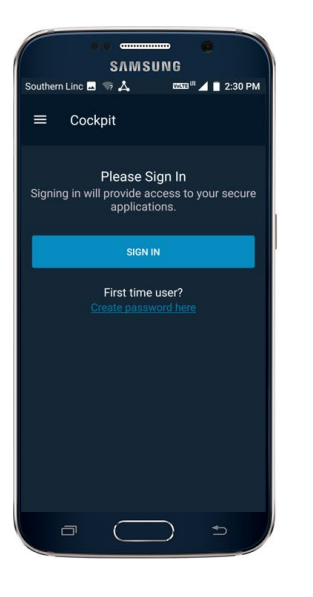

**Touch SIGN IN** 

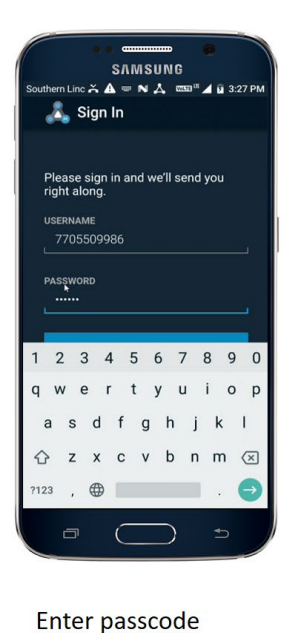

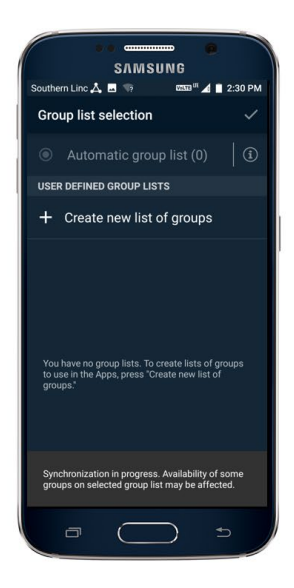

Touch "Create new list of groups"

| SAMSUNG                       | -       |
|-------------------------------|---------|
| Southern Linc 🕰 🖬 🦙 🛛 🕈 🛄 🖬 🖉 | 2:31 PM |
| $\leftarrow$ (5/10) selected  | ~       |
| Engineering Group A000        |         |
| Engineering Group A001        |         |
| Engineering Group A002        |         |
| Engineering Group A003        |         |
| Engineering Group A004        |         |
| Engineering Group A005        |         |
| Engineering Group A006        |         |
| Engineering Group A007        |         |
| Engineering Group A008        |         |
| Engineering Group A009        |         |
| Engineering Group A010        |         |
|                               | A       |

Select up to 10 groups for your list

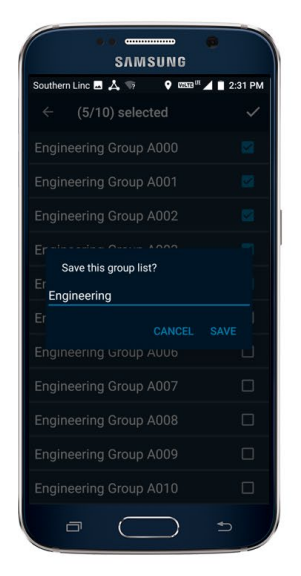

Create a name and touch SAVE

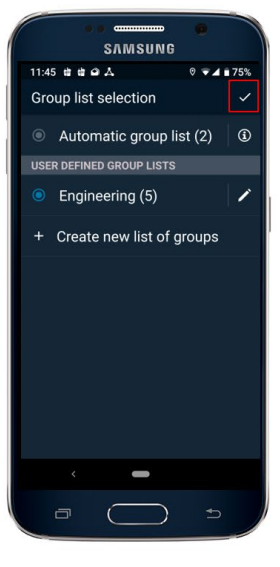

Touch the check box in the upper right corner of the screen to complete

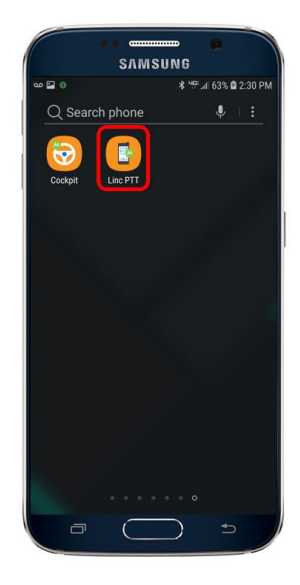

Press your home button and go back to the Linc PTT app and open it

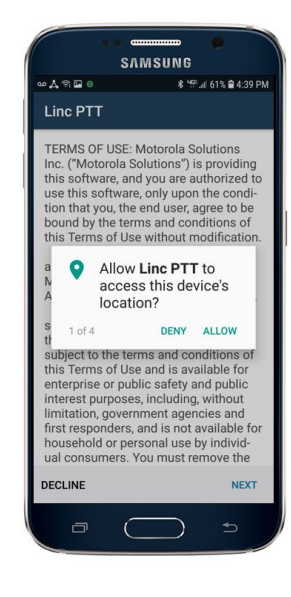

Allow Linc PTT to access your phone's location

### (continued next page)

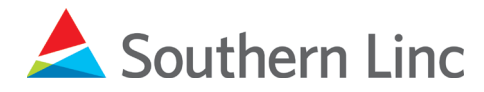

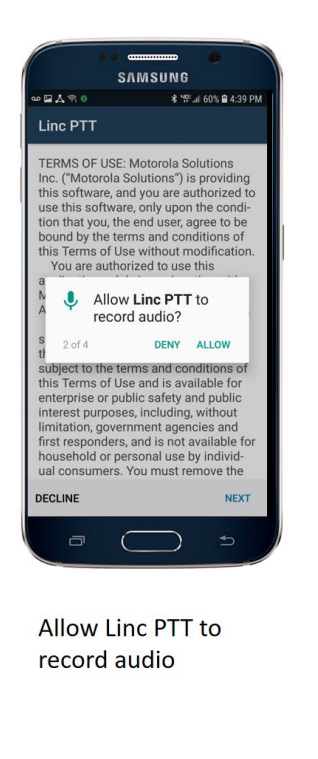

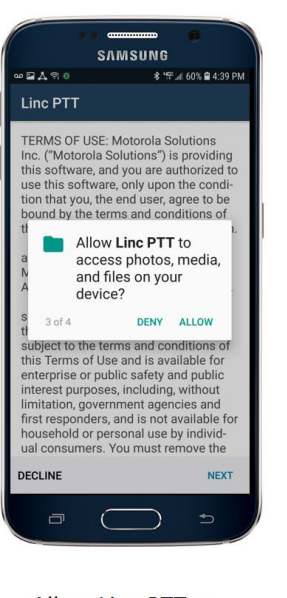

Allow Linc PTT to access photos, media and files

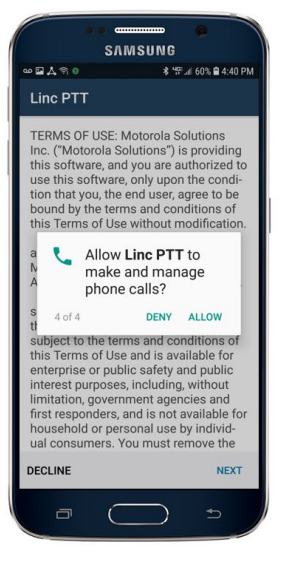

Allow Linc PTT to manage phone calls

SAMSUNG

)))

٩

.

Linc PTT

© ▼⊿ 🕯 49%

嘗

898

辪

ł.

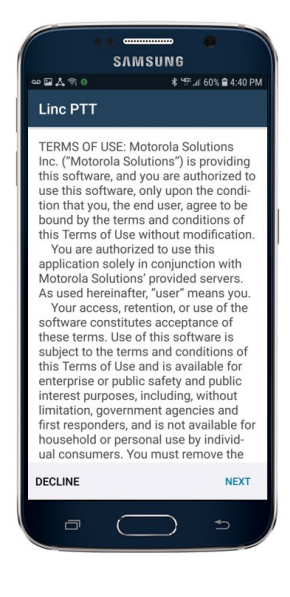

Read the Linc PTT Terms

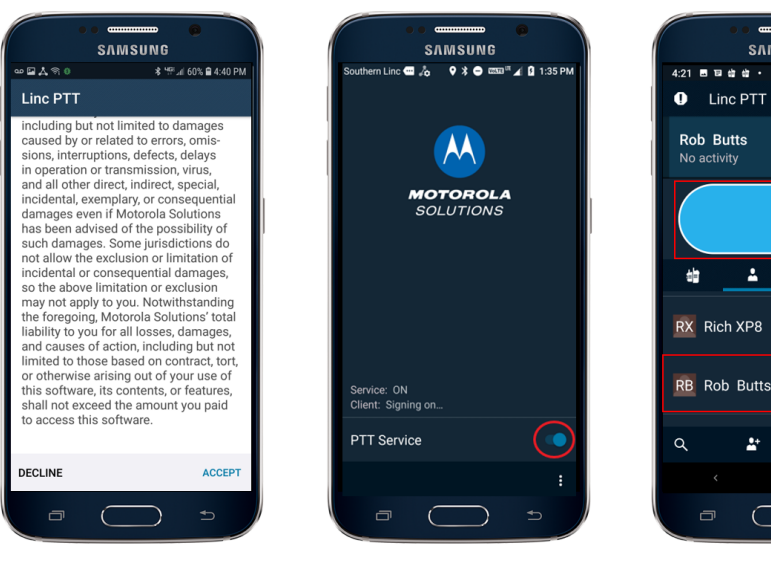

Scroll Linc PTT Terms and touch ACCEPT

The Linc PTT app will sign onto the network

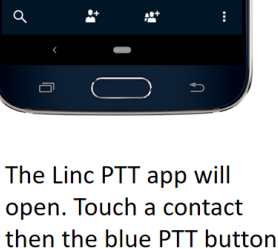

to begin using the app

#### Installation completed.

## Need assistance? Call Southern Linc Customer Solutions at 1-800-818-5462.